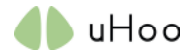

## **Einrichten Ihrer IFTTT-Integration**

Vor der Einrichtung Ihrer IFTTTT-Integration: Bitte stellen Sie sicher, dass Sie über ein IFTTT-Konto verfügen. Wenn Sie noch keines haben, gehen Sie bitte zu http://ifttt.com und registrieren Sie sich für ein Konto.

Sobald Sie ein IFTTT-Konto haben, führen Sie bitte die folgenden Schritte aus, um uHoo mit IFTTT zu integrieren.

1. Melden Sie sich mit Ihrem uHoo-Konto bei der uHoo-App an.

2. Tippen Sie auf das Symbol oben links in der App, um die Menüliste anzuzeigen, und dann auf "Integrieren". Sie sehen die verschiedenen Integrationsmöglichkeiten. Bitte tippen Sie auf "IFTTT".

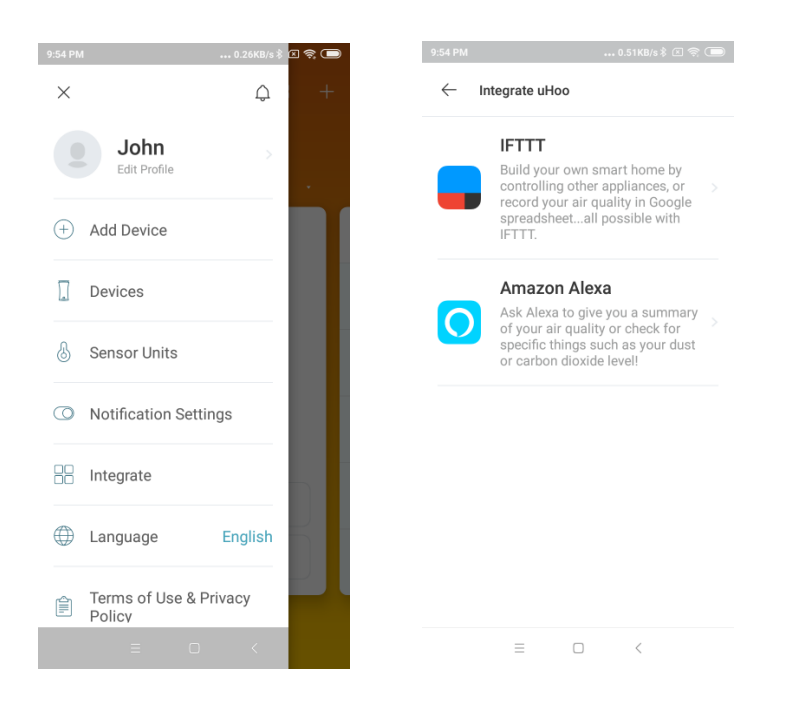

3. Sie sehen die verschiedenen vordefinierten IFTTT-Integrations"rezepte". Sie können jedes beliebige "Rezept" in der Liste auswählen und dann auf den Schalter tippen, um es einzuschalten, oder Sie können auf "Mein eigenes Applet erstellen" tippen, um Ihr eigenes IFTTT-"Rezept" zu erstellen:

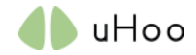

| 9:54 PM                                                  | 10.8KB/s‡ 🖾 荣 🗩                                              |
|----------------------------------------------------------|--------------------------------------------------------------|
| Create m                                                 | y own applet                                                 |
| Start my iRo<br>when dust lo<br>works with 😯 iRo         | bbot vacuum<br>evel is high                                  |
| £۰                                                       | •                                                            |
| Turn on my<br>humidifier w<br>dry inside m<br>works with | Wemo<br>vhen it's too<br>ny room<br><sup>Mo Humidifier</sup> |
| 0.0                                                      |                                                              |

4. Sobald Sie ein "Rezept" einschalten, öffnet sich Ihr Browser und Sie werden auf die IFTTT-Website weitergeleitet. IFTTT wird bestätigen, ob es sich um die IFTTT-Integration handelt, die Sie erstellen möchten. Tippen Sie auf "Weiter".

5. Ein Webbrowser öffnet die IFTTT-Seite und IFTTT bittet Sie, sich bei Ihrem IFTTT-Konto anzumelden. Bitte geben Sie Ihren IFTTTT-Benutzernamen und Ihr Passwort zum einloggen ein.

6. Nicht alle Produkte benötigen ein Konto, um die IFTTT-Integration durchzuführen. Wenn Ihr Zielprodukt ein Konto benötigt, um Ihr Produkt zu identifizieren, wird IFTTT Sie bitten, sich bei dem Konto Ihres Zielprodukts anzumelden. Wenn Sie sich beispielsweise für die Integration von iRobot entscheiden, müssen Sie sich im Konto Ihres iRobot auf der IFTTT-Seite anmelden.

7. Wählen Sie, welche Ihrer uHoo-Geräte in Ihrem Konto Sie integrieren möchten, und wählen Sie dann, welchen Sensor Sie als Auslöser für eine Aktion des anderen Produkts verwenden möchten. Geben Sie den Schwellenwert ein, an dem der Trigger ausgeführt wird, und bestimmen Sie, ob der Trigger über oder unter dem von Ihnen festgelegten Schwellenwert liegt. Klicken Sie auf Speichern.

| 11:14 PM                                               | 14 PM 🐽 0.05KB/s 🕏 📚 🤧 |            |          |   |   |  |  |
|--------------------------------------------------------|------------------------|------------|----------|---|---|--|--|
| ifttt.co                                               | om/embeo               | d/uhoo/ap  | plets/kr | Û | 0 |  |  |
| ↓ uHoo sensor alert                                    |                        |            |          |   |   |  |  |
| Which                                                  | uHoo?                  |            |          |   |   |  |  |
| Bab                                                    | Baby's Room            |            |          |   |   |  |  |
| Which                                                  | sensor                 | 2          |          |   |   |  |  |
| Temperature (°C) 🔹 🗸                                   |                        |            |          |   |   |  |  |
| What is the threshold?                                 |                        |            |          |   |   |  |  |
|                                                        |                        |            |          |   |   |  |  |
| Trigger action when it's above or below the threshold? |                        |            |          |   |   |  |  |
| Above 🗸                                                |                        |            |          |   |   |  |  |
|                                                        |                        |            |          |   |   |  |  |
|                                                        |                        |            |          |   |   |  |  |
| <                                                      |                        | $\bigcirc$ | 2        | ≡ |   |  |  |

8. Sie werden zurück zur uHoo-App weitergeleitet und Ihre Integration ist angelegt.